# **DOCUSIGN – CONTRACT REQUESTS**

EFFECTIVE: MARCH 19, 2025

### **PROCEDURE FOR CONTRACT REQUESTOR**

<u>STEP ONE</u> NAVIGATE TO <u>HTTPS://WWW.PNW.EDU/BUSINESS-</u> <u>SERVICES/</u> AND CLICK LINK UNDER THE TYPE OF CONTRACT REQUEST BEING SUBMITTED (FIGURE 1), SIGN INTO DOCUSIGN USING YOUR PURDUE.EDU CREDENTIALS AND THEN TEMPLATE WILL AUTOMATICALLY OPEN, THEN SKIP TO STEP 3.

Figure 1

# **Contract Requests**

Please note contract review and approval can typically be completed within fifteen business days. Additional review time may be required if a proposed agreement is in excess of \$250,000, includes complex terms or if it presents significant risks.

Instructions for DocuSign Contract Requests

Instructions for DocuSign Contract Approver

Academic Affiliation Agreements Request

#### Consultant Contract Request

Agreements for Consulting Services are documents executed between Purdue University Northwest and an individual or company for the purpose of providing consulting services.

#### Entertainment Contract Request

Entertainment contracts are documents executed between PNW and an individual or company for the purpose of providing or participating in an entertainment event on the Hammond or Westville Campus.

#### Professional Services Agreement Request

Professional Service Agreements are documents executed between Purdue University Northwest and another company for the purpose of providing services.

#### Software Contract Request

Software contracts are documents executed between Purdue University Northwest and another company for the purpose of granting user(s) the right to install, use, and access software.

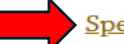

#### Speaker Contract Request

Speaker contracts are documents executed between Purdue University Northwest and another individual or company for the purpose of providing or participating in an event on the Hammond or Westville Campus.

Email: contracts@pnw.edu

### <u>Step 2</u> If signing in through DocuSign from the Purdue OneCamp<sup>15</sup> portal

On the top of the page navigate to **Templates** and on the left side of the screen click **All Templates** (Figure 2). On the right side of the screen under All Templates, you can scroll to locate the contract request template or search in the "search All Templates" box located at the top right.

The following contract request templates are available with a brief description of when to use each:

- PNW- Speaker Contract Request when an individual or organization is coming to speak at PNW or speak virtually to a PNW audience.
- PNW- Consultant Contract Request when an individual or organization will work with PNW to consult on a project.
- PNW- Entertainment Contract Request when an individual performer or organization is coming to provide services for entertainment activities at PNW.
- PNW- Professional Services Agreement Request when an individual or organization will provide professional expertise to PNW.
- PNW- Software Contract Request when an organization will grant a user(s) the right to install, use, and access software

Figure 2

| e docusign           | Home | Agreement | ts 📕                        | Templates                             | Reports                                |        |                |
|----------------------|------|-----------|-----------------------------|---------------------------------------|----------------------------------------|--------|----------------|
|                      |      |           |                             |                                       |                                        | í      | Update from yo |
|                      | ES   | All Te    | mp                          | lates                                 |                                        |        |                |
| A My Templates       |      | Q Sear    | rch All ]                   | Templates                             | Date 🔹 Advanced sea                    | ırch 👻 | Clear          |
| Shared with M        | е    |           |                             |                                       |                                        |        |                |
| ☆ Favorites          |      |           |                             | NAME 🌲                                |                                        |        |                |
| Show Less            |      |           | ☆                           | PNW - Softwar<br>Eligible for matchi  | e Contract Request<br>ing              |        |                |
| All Templates        |      |           | ☆                           | PNW - Professi<br>Eligible for matchi | onal Services Agreement Request        |        |                |
| 🔟 Deleted            |      |           | ${\sim}$                    | PNW - Consult<br>Eligible for matchi  | ant Contract Request<br>ing            |        |                |
|                      |      |           | $\overset{\wedge}{\bowtie}$ | PNW - Entertai<br>Eligible for matchi | i <b>nment Contract Request</b><br>ing |        |                |
| ← Workflow Templates | Beta |           | ☆                           | PNW - Speaker<br>Eligible for matchi  | r <b>Contract Request</b><br>ing       |        |                |

# <u>Step 3</u> Once the contract request type is determined, utilize the form needed to complete the request

Click on the black box on the right or top of the page that states "**USE**" as shown in (Figure 3) and (Figure 4). This will automatically populate the next page for entry.

| igur | е 3 |                                                                 |                |                          |                          |           |
|------|-----|-----------------------------------------------------------------|----------------|--------------------------|--------------------------|-----------|
| All  | Tem | plates                                                          |                |                          | Q Search All Templates   | ÷ FILTERS |
| _    | R   | Included in matching                                            | brandy E noyo  | 02:51:26 pm              | 09:03:23 am              | USE       |
|      | ☆   | PNW - Speaker Contract Request<br>Eligible for matching         | Ronit Bhardwaj | 8/1/2023<br>03:01:19 pm  | 8/30/2023<br>03:38:27 pm | USE       |
|      | ☆   | PNW - Consultant Contract Request                               | Ronit Bhardwaj | 8/1/2023<br>03:24:58 pm  | 8/30/2023<br>01:16:30 pm | USE       |
|      | ☆   | PNW - Entertainment Contract Request .<br>Eligible for matching | Ronit Bhardwaj | 6/26/2023<br>03:11:57 pm | 8/30/2023<br>01:16:14 pm | USE       |
|      | ☆   | PNW - Professional Services Agreement Request                   | Ronit Bhardwaj | 6/20/2023<br>09:04:56 am | 8/30/2023<br>01:15:38 pm | USE       |

#### Figure 4

☆ PNW - Speaker Contract Request <sup>(1)</sup> ≛ 🥬

| Те | emplat | e ID                                                             |    |                 |
|----|--------|------------------------------------------------------------------|----|-----------------|
|    | USE    |                                                                  |    |                 |
| R  | ecipi  | ients                                                            |    | Te signin       |
| 1  | •      | Requestor:                                                       | _  | Needs to Sign   |
| 2  | •      | Department Approval:                                             | _  | Needs to Sign   |
| 3  | •      | Grants: PNW Grants Office<br>Signing Group                       | _  | Needs to Sign   |
| 4  | •      | Business Managers Office: PNW Business Managers<br>Signing Group |    | Needs to Sign   |
| 5  | •      | Contracts: Contracts<br>contracts@pnw.edu                        | _  | Needs to Sign   |
| 5  | •      | Viewer: Donna K Adelsperger<br>adelsper@purdue.edu               | сс | Receives a Copy |

# <u>Step 4</u> The add recipient page will automatically open – Action will need to be taken with the following recipients: Requestor, Department Approval, and Grants – PLEASE DO NOT ADD ADDITIONAL RECIPIENTS (External or Internal)

The REQUESTOR FIELD (Figure 5) will require the requestor's name and email address (only use @purdue.edu or @pnw.edu).

The **DEPARTMENT APPROVAL FIELD** will require the requestor's <u>department head's</u> name and email in the Department Approval field. The requester cannot be the same as the department approver.

#### Figure 5

|   | Requestor           | NEEDS TO SIGN V CUSTOMIZ      |
|---|---------------------|-------------------------------|
|   | Name *              |                               |
|   | 3                   |                               |
|   | Email *             |                               |
|   |                     |                               |
|   |                     |                               |
|   | Department Approval | NEEDS TO SIGN - CUSTOMI       |
|   | Name *              | 4                             |
|   | 8                   |                               |
|   | Email *             |                               |
|   |                     |                               |
|   |                     |                               |
|   |                     |                               |
| Ļ |                     |                               |
| ł | Grants              | NEEDS TO SIGN - CUSTOMIZE -   |
| ł | Grants              | ∠ NEEDS TO SIGN → CUSTOMIZE → |

The **GRANTS** box is automatically loaded for every request but is only needed if grant accounts are going to be charged for any contract costs. If the account number that will used for funding is not a grant account, please click the trash can on the right of the Grants box to delete it.

The Business Managers Office, Contracts, and Viewer are prepopulated and cannot be altered (Figure 6).

|   | Business Managers Office | NEEDS TO SIGN V      | CUSTOMIZE |
|---|--------------------------|----------------------|-----------|
|   | Signing Group Name *     |                      |           |
|   | PNW Business Office      |                      |           |
|   | Signing Group Members    |                      |           |
|   | Contracts                | ◎ NEEDS TO VIEW ▼    | CUSTOMIZE |
|   | Name *                   |                      |           |
|   | Contracts                |                      |           |
|   | Email *                  |                      |           |
|   | contracts@pnw.edu        |                      |           |
| 1 |                          |                      |           |
|   | Viewer                   | CC RECEIVES A COPY V | CUSTOMIZE |
|   | Name *                   |                      |           |
|   |                          |                      |           |
|   |                          |                      |           |
|   | Email                    |                      |           |

Figure 6

# <u>Step 5</u> On the same page under add recipients' section, the ADD MESSAGE field is required to be completely filled out

In the Email subject line, the following are required to be filled out: Account Number, Amount, and Department Name (Figure 7) Complete these fields with details of your request. *Incomplete information will delay processing.* 

**Note:** If the characters remaining run out there are a couple of options: delete any unnecessary spaces, abbreviate the department, or add additional information to the Email Message Box.

Figure 7

# Add message

| Custom email and language for  | r each recipient                       |   |
|--------------------------------|----------------------------------------|---|
| Email Subject *                | $\downarrow$ $\downarrow$ $\downarrow$ |   |
| Contract Request: Account Numb | er { }- Amount {\$ }- Department { }   |   |
| Characters remaining: 24       |                                        |   |
| Email Message                  |                                        |   |
| Enter Message                  |                                        |   |
|                                |                                        |   |
| Characters remaining: 10000    |                                        | / |

# <u>Step 6</u> After step 4 is complete, click the "send" button (Figure 8) at the bottom right of the page. A prompt will appear, click "sign now" (Figure 9).

If you need more time to gather information to complete the request, you can click the "sign later" button and the request can be located on the home page, under "action required" (Figure 10) or in the envelope inbox and click the "sign" box to enter the contract request form.

Figure 8

|   |   |       | Will the link-ands be available and other accommodations (Bata        | and a later based and some and 12     |
|---|---|-------|-----------------------------------------------------------------------|---------------------------------------|
|   |   |       |                                                                       | · · · · · · · · · · · · · · · · · · · |
|   |   |       |                                                                       |                                       |
|   |   |       | If yes, what will be provided?                                        |                                       |
|   |   |       | Total Compensation (Faccommodations, please itemize)                  | Tex                                   |
|   |   |       | Details of Service                                                    |                                       |
|   |   |       |                                                                       |                                       |
|   |   |       |                                                                       |                                       |
|   |   |       |                                                                       |                                       |
|   |   |       |                                                                       |                                       |
|   |   |       |                                                                       |                                       |
|   |   |       | 1                                                                     |                                       |
|   |   |       | Wender Contract - Supporting Documentation for review                 | APPROVALS:                            |
|   |   |       | Personal Contrast second for lines is 12 invations does from exercise | Requester 2 mar sopue                 |
|   |   |       | contract request being received by Contracts Office                   | Department Approval                   |
|   |   |       | All payments and payment processes associated with this contract a    | Geants 2 (base Lipsed)                |
|   |   |       | the response of the dependence requiring the contract.                | Business Marager                      |
|   | 4 | Devid | Gos - Stanlar Company Acco                                            | 1.41                                  |
|   |   |       |                                                                       |                                       |
|   | 4 |       |                                                                       |                                       |
|   | 4 |       |                                                                       |                                       |
|   |   |       |                                                                       |                                       |
|   |   |       |                                                                       |                                       |
|   |   |       |                                                                       |                                       |
|   |   |       |                                                                       |                                       |
|   | 4 |       |                                                                       |                                       |
|   | 4 |       |                                                                       |                                       |
|   |   |       |                                                                       |                                       |
|   | 4 |       |                                                                       |                                       |
|   |   |       |                                                                       |                                       |
|   |   |       |                                                                       |                                       |
|   |   |       |                                                                       |                                       |
|   |   |       |                                                                       |                                       |
|   |   |       |                                                                       |                                       |
|   |   |       |                                                                       |                                       |
|   |   |       |                                                                       |                                       |
|   | 4 |       |                                                                       |                                       |
|   |   |       |                                                                       |                                       |
|   |   |       |                                                                       |                                       |
|   |   |       |                                                                       |                                       |
|   | 4 |       |                                                                       |                                       |
|   |   |       |                                                                       |                                       |
| * |   |       |                                                                       |                                       |
| • |   |       |                                                                       |                                       |
|   |   |       |                                                                       |                                       |
|   |   |       |                                                                       | DVANCED EDIT                          |
|   |   |       | 4                                                                     |                                       |
|   |   |       | ,                                                                     |                                       |

5

| Do չ   | ou want to sign this document now?                                                                                        | ×            |                         |                 |       |
|--------|----------------------------------------------------------------------------------------------------|--------------|-------------------------|-----------------|-------|
| S      | SIGN NOW SIGN LATER                                                                                                    | F            | ïgure 9                 |                 |       |
|        | Update from your administrator                                                                                            |              | 5                       |                 |       |
| Action | Required Date (Last 6 Months)   Edit                                                                                      | Q s          | earch Quick Views       | :               | ÷ FIL |
|        | Subject                                                                                                    | Status       | Last Change 🔻           | Folder 🔫        | ┛     |
|        | Contract Request: Account Number { }- Amount {\$ }- Department { }<br>To: Ashley Anne Adler, Ashley Anne Adler<br>+4 more | Need to Sign | 9/8/2023<br>09:38:13 am | Sent S<br>Inbox | SIGN  |
|        | +4 more                                                                                                    |              |                         |                 |       |

#### Figure 10

#### Step 7 The form will open with a dialogue box and click "Continue". (Figure 11)

| Figure 11                              |          |         |
|----------------------------------------|----------|---------|
| Please Review & Act on These Documents |          | PU      |
| Ashiey Anne Adler<br>Purdue University |          | Powers  |
|                                        |          |         |
| Please review the documents below.     | CONTINUE | OTHER . |

# <u>Step 8</u> Fill out the contract request form. See the attachments with more details for each type of request at the end of the training document.

Attachment A – Speaker Contract Request

Attachment B – Entertainment Contract Request

- Attachment C Consultant Contract Request
- Attachment D Professional Services Agreement Request
- Attachment E Software Contract Request

Each request form has required and optional boxes to review and complete with details.

# <u>Step 9</u> After completing all required details, the requestor can add any additional documents to the request, and then to finalize the requestor would click the "sign" button (Figure 12)

Next to Vendor Contract – Supporting Documentation for review, there is a paperclip icon in yellow. This field is optional and only needed if the requestor has information to share in addition to the information already completed in the contract request (for ex. Invoice, quote, proposal, etc.).

#### Figure 12

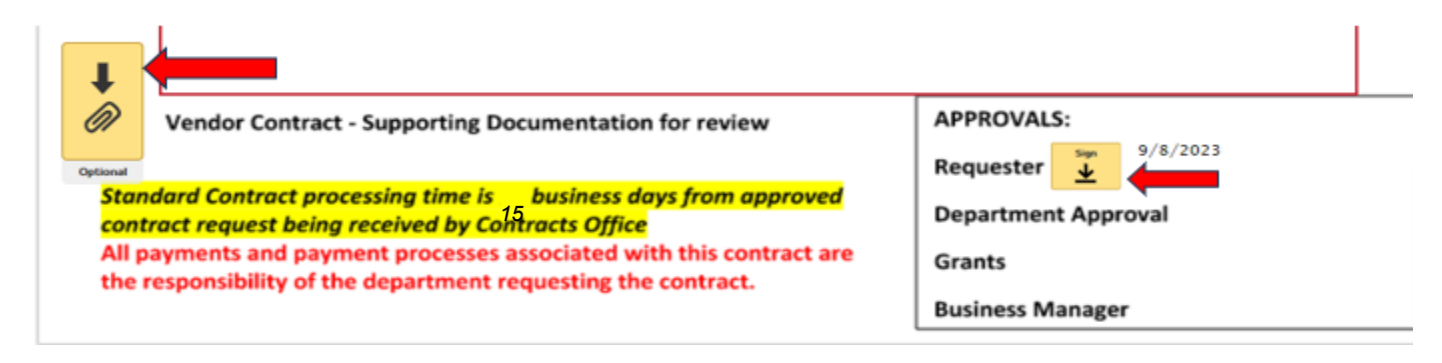

#### Step 10 The last step is to click the "Finish" button (Figure 13).

Once the finish button is clicked, the document is sent to the department approver.

Once the department approver reviews and approves, the document is sent to Grants (if applicable) for review and approval, then to the Business Manager for review and approval, and then to the Contracts Department for review, approval, and contract development. If at any point during the process, the contract request is declined by an approver or voided by the requestor, notifications are sent to the requestor and any approver prior to the decline and the request is voided.

For example, if the requestor submits the contract request, department approval is given, and then the Business Manager declines to approve, the Contracts department would not be aware the contract request was submitted.

Note: DocuSign sends email notifications as the request moves through the system. Please watch your email for DocuSign notifications for status on contract request. When you receive a completed DocuSign email – the Contracts department has received the contract request to begin the contract review and will reach out to the requester with any questions regarding the contract request.

Standard contract processing time is 15 business days. If the contract is in excess of \$250,000, has complex terms, or presents significant risks additional time may be required to process contract request.

#### If you need assistance, please email PNW Contracts at contracts@pnw.edu.

| Figure 13<br>An payments and payment processes associated with this contract are the responsibility of<br>the department requesting the contract. | Business Manager | J    |
|----------------------------------------------------------------------------------------------------|------------------|------|
| DocuSign - Speaker Contract.docx                                                                                                    | 1                | of 1 |
| FINISH                                                                                                    |                  |      |

### **ATTACHMENT A – SPEAKER CONTRACT REQUEST**

Speaker Contract Request

| Requestor Contact Informa                                                                                                   | Requestor Contact Information   |  |  |  |  |
|----------------------------------------------------------------------------------------------------|---------------------------------|--|--|--|--|
| Name Requestor's Name                                                                                                    |                                 |  |  |  |  |
| Department Requestor's Department Name                                                                                      |                                 |  |  |  |  |
| Phone/Extension 219 333 3333                                                                                                |                                 |  |  |  |  |
| PNW email requester@pnw.edu                                                                                                 |                                 |  |  |  |  |
| Internal Order Number (Account Number) 3200001111                                                                           |                                 |  |  |  |  |
| Business Manager Department's Business Manager's Name                                                                       |                                 |  |  |  |  |
| Vendor Information                                                                                                    |                                 |  |  |  |  |
| Name Vendor's W-9 Entity Name                                                                                               |                                 |  |  |  |  |
| Authorized Signer(s) Vendor's Signer's Name                                                                                 |                                 |  |  |  |  |
| Address (Address, City, State, Zip Code)<br>Vendor's Address                                                                |                                 |  |  |  |  |
| Phone Number (###-####) 219 999 9999                                                                                        |                                 |  |  |  |  |
| Email Address vendor's email address (must include @)                                                                       |                                 |  |  |  |  |
| Contract Detailed Informa                                                                                                   | tion                            |  |  |  |  |
| Event Name PNW's Event Name                                                                                                 |                                 |  |  |  |  |
| Event Date(s) MM/DD/YYYY                                                                                                    |                                 |  |  |  |  |
| Event Location (Campus, Building, Room, Virtual, Hybrid) Hammond - SUL                                                      | B - Room 360                    |  |  |  |  |
| Will the speaker be on site? 🛇 Yes 🔿 No                                                                                     |                                 |  |  |  |  |
| If virtual or hybrid, who will be providing a virtual link? O PNW O Speak                                                   | er 🛑 Optional                   |  |  |  |  |
| Event's Start Time (Central Time)_04:00PM Event's End Time                                                                  | ne (Central Time) 05:00PM       |  |  |  |  |
| Speaker Fee \$_800.00                                                                                                    |                                 |  |  |  |  |
| Will the University be paying for any travel expenses (flight, rental car, hote                                             | l, mileage, etc.}? 🕲 Yes 🛛 🔿 No |  |  |  |  |
| Description and Amount of Itemized Travel Expenses * <u>SRental</u> Car \$3                                                 | 33.00                           |  |  |  |  |
| *If more space is needed to list expenses, use the Details of Service box                                                   |                                 |  |  |  |  |
| Who is responsible for making travel arrangements?<br>$\bigcirc$ PNW $$ Speaker                                             |                                 |  |  |  |  |
| Details of Service                                                                                                    |                                 |  |  |  |  |
| Details of what the speaker is covering, any materials being distributed by the speaker, and<br>arrival time of the speaker |                                 |  |  |  |  |
|                                                                                                    |                                 |  |  |  |  |
|                                                                                                    |                                 |  |  |  |  |
|                                                                                                    |                                 |  |  |  |  |
| Vendor Contract - Supporting Documentation for review                                                                       | Requester                       |  |  |  |  |
| Standard Contract processing time is 15 business days from the                                                              | Department Approval             |  |  |  |  |
| approved contract request being received by the Contracts Office Grants                                                     |                                 |  |  |  |  |

All payments and payment processes associated with this contract are the responsibility of the department requesting the contract.

Business Manager

## ATTACHMENT B - ENTERTAINMENT CONTRACT REQUEST

| weight an recept to the mention of other | - |               |          |         |
|------------------------------------------|---|---------------|----------|---------|
|                                          |   | Entertainment | Contract | Request |

| De muceten Contect Information                                                                                                    |                     |  |
|----------------------------------------------------------------------------------------------------|---------------------|--|
| Name Requestor's name                                                                                                    |                     |  |
| Department Requestor's department name                                                                                                |                     |  |
| Phone/Extension 219 - 777 - 7777 ext                                                                                                  |                     |  |
| PNW email requestor@pnw.edu                                                                                                    |                     |  |
| Internal Order Number (Account Number) 3200009999                                                                                     |                     |  |
| Business Manager Department's Business Manager's Name                                                                                 |                     |  |
| Vendor Information                                                                                                    |                     |  |
| Name Vendor's W-9 Entity Name                                                                                                    |                     |  |
| Authorized Signer(s) Vendor's Signer's Name                                                                                           |                     |  |
| Address (Address, City, State, Zip Code)<br>Vendor's Address                                                                          |                     |  |
| Phone Number (###-####) 219 - 999 - 9999 ext.                                                                                         |                     |  |
| Email Address vendor's email - must include the @mail.com                                                                             |                     |  |
| Contract Detailed Information                                                                                                    |                     |  |
| Event Name PNW's Event Name                                                                                                    |                     |  |
| Event Date(s) 1. MM/DD/YYYY 2.                                                                                                    | de coptiona         |  |
| Event Location (Campus, Building, Room) Campus - Westville                                                                            | LSF Plaza           |  |
| Vendor Recommended Arrival Time (Central Time) 02:00 PM                                                                               |                     |  |
| Vendor Performance Start Time (Central Time) 03:00PM                                                                                  |                     |  |
| Vendor Performance End Time (Central Time) 06:00PM                                                                                    |                     |  |
| Will the University be providing any equipment for vendor use? 🖉 Yes 🛛 🔿 No                                                           |                     |  |
| If yes, what will be provided? details of what PNW is pro                                                                             | oviding             |  |
| Total Compensation \$ 600 . 00                                                                                                    |                     |  |
| Details of Service &/or Material to be provided                                                                                       |                     |  |
| Details of what the vendor activities will be and/or what is included (for example, inflatable, DJ services, etc.)                    |                     |  |
|                                                                                                    |                     |  |
| Vendor Contract - Supporting Documentation for review                                                                                 | APPROVALS:          |  |
| Standard Contract processing time is 15 business days from                                                                            | Requester           |  |
| approved contract request being received by Contracts Office                                                                          | Department Approval |  |
| All payments and payment processes associated with this contract<br>are the responsibility of the department requesting the contract. | Grants              |  |
|                                                                                                    | Business Manager    |  |

### ATTACHMENT C - CONSULTANT CONTRACT REQUEST

#### **Consultant Contract Request**

| Requestor Contact Informat                                            | ion                 |  |
|-----------------------------------------------------------------------|---------------------|--|
| Name Requestor's name                                                 |                     |  |
| Department Requestor's department name                                |                     |  |
| Phone/Extension 219 - 222 - 2222 ext.                                 |                     |  |
| PNW email requestor@pnw.edu                                           |                     |  |
| Internal Order Number (Account Number) 3200008888                     |                     |  |
| Business Manager Department's Business Manager's Name                 |                     |  |
| Vendor Information                                                    |                     |  |
| Name Vendor's W-9 Entity Name                                         |                     |  |
| Authorized Signer(s) Vendor's Signer's Name                           |                     |  |
| Address (Address, City, State, Zip Code)<br>Vendor's Address          |                     |  |
| Phone Number (###-####) 219 - 999 - 9999 ext.                         |                     |  |
| Email Address vendor's email                                          |                     |  |
| Fax Number                                                            |                     |  |
| Contract Detailed Information                                         |                     |  |
| Services Start Date MM/DD/YYYY                                        |                     |  |
| Services End Date MM/DD/YYYY                                          |                     |  |
| Total Compensation 700 . 00                                           |                     |  |
| Scope of Work ( Details of Service &/or Material to be provided)      |                     |  |
| Details of deliverables and timing                                    |                     |  |
| Vendor Contract - Supporting Documentation for review                 | APPROVALS:          |  |
|                                                                       | Requester           |  |
| Standard Contract processing time in 15 husinger days from any second | Department Approval |  |
| contract request being received by Contracts Office                   | Grants              |  |
|                                                                       | Business Manager    |  |
|                                                                       |                     |  |

All payments and payment processes associated with this contract are the responsibility of the department requesting the contract.

## ATTACHMENT D – PROFESSIONAL SERVICES AGREEMENT REQUEST

#### **Professional Services Agreement Request**

| Requestor Contact Informat                                                                                                    | tion                |                       |
|----------------------------------------------------------------------------------------------------|---------------------|-----------------------|
| Name Requester's Name                                                                                                    |                     |                       |
| Department Requester's Department's Name                                                                                              |                     |                       |
| Phone/Extension 219 444 4444 ext.                                                                                                    |                     |                       |
| PNW email requester@pnw.edu                                                                                                    |                     |                       |
| Internal Order Number (Account Number) 3200007777                                                                                     |                     |                       |
| Business Manager Department's Business Manager's Nar                                                                                  | me                  |                       |
|                                                                                                    |                     |                       |
| Vendor Information                                                                                                    |                     |                       |
| Name Vendor's W-9 Entity Name                                                                                                    |                     |                       |
| Authorized Signer(s) Vendor's Signer's Name                                                                                           |                     |                       |
| Address (Address, City, State, Zip Code)<br>Vendor's Address                                                                          |                     |                       |
| Phone Number (###-#####) 219 - 999 - 9999 ext.                                                                                        | _                   |                       |
| Email Address vendor's email                                                                                                    | _                   |                       |
| Fax Number 🔶 optional                                                                                                    |                     |                       |
|                                                                                                    |                     |                       |
| Agreement's Detailed Information                                                                                                    |                     |                       |
| Start Date of Services MM/DD/YYYY                                                                                                    |                     |                       |
| End Date of Services MM/DD/YYYY                                                                                                    |                     |                       |
| Total Compensation for entire length of Agreement \$ 1000                                                                             |                     |                       |
| Annual Componentian (if multi-user agreement) \$                                                                                      |                     | Optional - Use if the |
| ual compensation (if multilyear agreement) 5 services extend                                                                          |                     |                       |
| Scope of Work (Details of Service &/or Material to be provided)                                                                       |                     |                       |
| Details of deliverables and timing                                                                                                    |                     |                       |
|                                                                                                    |                     |                       |
|                                                                                                    |                     |                       |
|                                                                                                    |                     |                       |
|                                                                                                    |                     |                       |
|                                                                                                    |                     |                       |
| Vendor Contract - Supporting Documentation for review                                                                                 |                     |                       |
|                                                                                                    | APPROVALS:          |                       |
| Standard Contract processing time is 15 business days from<br>approved contract request being received by Contracts Office            | Requester           |                       |
|                                                                                                    | Department Approval |                       |
| All payments and payment processes associated with this contract<br>are the responsibility of the department requesting the contract. | Grants              |                       |

Business Manager

# ATTACHMENT E – SOFTWARE CONTRACT REQUEST

#### Software Agreement Request

| Requestor Contact Information                                                                                                    | on                                                                                                    |  |  |
|----------------------------------------------------------------------------------------------------|----------------------------------------------------------------------------------------------------|--|--|
| Name Requester's Name                                                                                                    |                                                                                                    |  |  |
| DepartmentPhone/Extension                                                                                                    | 194 4494                                                                                                    |  |  |
| PNW email Internal Order Number (Acc                                                                                                    | count Number)_ <sup>48000007777</sup>                                                                        |  |  |
| Business Manager Department's Business Manager's Name                                                                                                    |                                                                                                    |  |  |
| Vendor Information                                                                                                    |                                                                                                    |  |  |
| Name Vendor's W-9 Entity Name                                                                                                    |                                                                                                    |  |  |
| Authorized Signer(s) Vendor's Signer's Name                                                                                                    |                                                                                                    |  |  |
| Address (Address, City, State, Zip Code)<br>Vendor's Address                                                                                                    |                                                                                                    |  |  |
| Phone Number (###-#####) 219 888 8888 Email Address vendorse                                                                                                    | mail@gmail.com                                                                                               |  |  |
| Contract Detailed Information                                                                                                    |                                                                                                    |  |  |
| Start Date of Agreement 04/04/2025 End Date of Agreeme                                                                                                    | nt_04/03/2028                                                                                                |  |  |
| Implementation/One-Time Cost \$2500 Annual/Subscription                                                                                                    | Cost \$_3500                                                                                                 |  |  |
| Total Cost \$ 13000                                                                                                    |                                                                                                    |  |  |
| If yes, email final vendor security assessment to <u>contracts@pnw.edu</u> <ul> <li>Has an Accessibility Review been submitted?</li></ul>                                                               | nail approval to <u>contracts@pnw.edu</u><br>ne following webpage and follow instructions<br>rsity Northwest |  |  |
| What function and features of the software will be utilized?<br>List the functions and features of the software being used<br>Who will be the user(s) of the software? List who will use the software ( | ex. staff, students, vendors,                                                                                |  |  |
| Will PNW be sharing any data? O YesO No the next field only becomes av                                                                                                    | ailable if yes is selected                                                                                   |  |  |
| If yes, what data will be shared?<br>List any information that will be shared using this software                                                                                                    | ·                                                                                                    |  |  |
| Vendor Software Agreement - Supporting Documentation for review                                                                                                    | Requester Askey and Alter                                                                                    |  |  |
| Standard Contract processing time is 15 business days from the approved<br>contract request being received by the Contracts Office                                                                      | Department Approval                                                                                          |  |  |
| All payments and payment processes associated with this contract are the responsibility of the department requesting the contract.                                                                      | Business Manager                                                                                             |  |  |